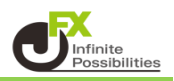

時間足の変更は上部メニューバーから行います。

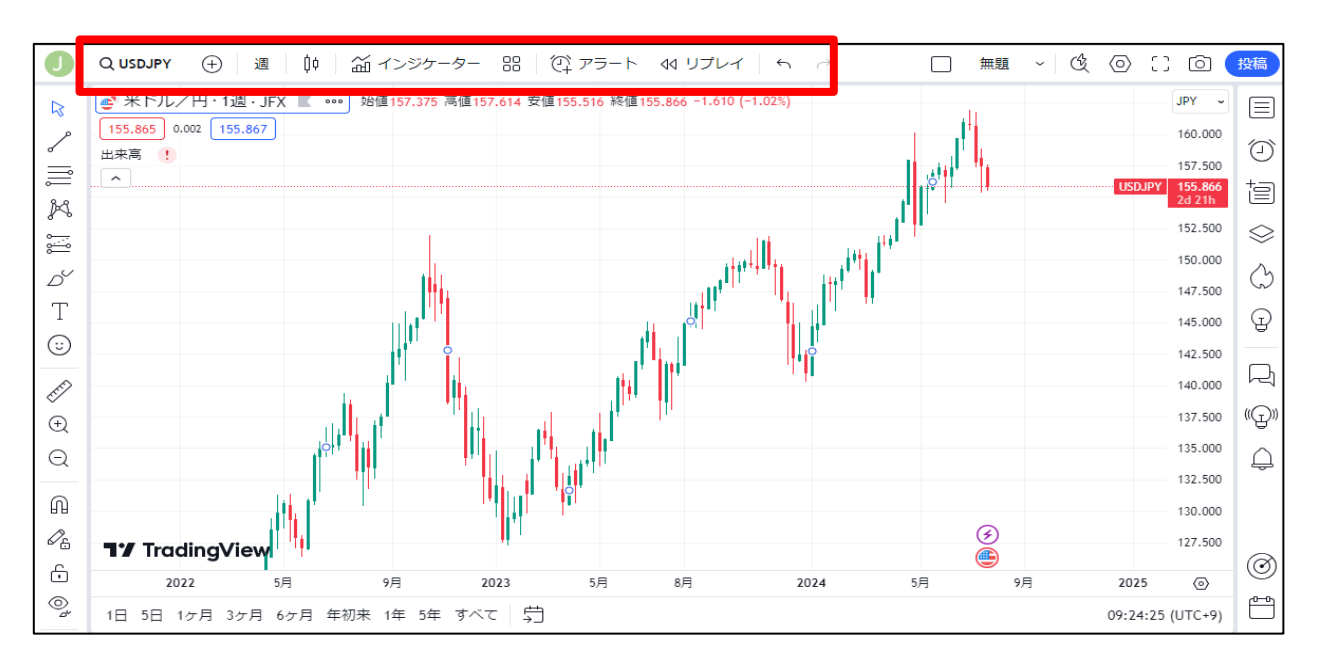

1 上部メニューバーの時間足の表示をクリックします。

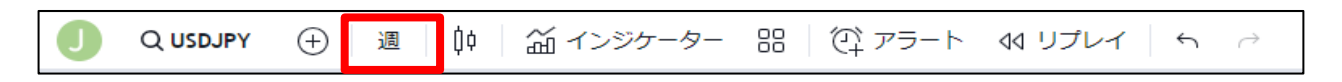

2 メニューが表示されるので、設定したい時間足をクリックします。

| 【無料メニュー】     |             |                    |          |   |  |
|--------------|-------------|--------------------|----------|---|--|
| Э ^          | 時間          | ^                  | レンジ      | ^ |  |
| 1分           | 1 時間        |                    | 1 レンジ    |   |  |
| 2 分          | 2 時間        |                    | 10 レンジ   |   |  |
| 3 分          | 3 時間        |                    | 100 レンジ  |   |  |
| 5分           | 4 時間        |                    | 1000 レンジ |   |  |
| 10 分         | 日           | ~                  |          |   |  |
| 15 分         | 1日          |                    |          |   |  |
| 30 分         | 1 週         |                    |          |   |  |
| 45 分         | 1月          |                    |          |   |  |
|              | 3月          |                    |          |   |  |
|              | 6月          |                    |          |   |  |
|              | 12 月        |                    |          |   |  |
|              |             |                    |          |   |  |
|              | 【有料メニュー】    |                    |          |   |  |
| カスタム時間の追     | 1<br>1<br>1 | 秒足                 |          |   |  |
| メニューにない時間足を追 | 加できます。 プ    | レミアム会員以上の方が利用できます。 |          |   |  |
|              |             | 秒                  | ^        |   |  |
| 十 カスタム時間足    | の追加         | 1 秒                |          |   |  |
| ティックチャート     | 、           | 5 秒                |          |   |  |
|              |             | 10 秒               |          |   |  |
| ティック         | ^           | 15 秒               | •        |   |  |
| 1 ティック       |             | 30 秒               |          |   |  |
| 10 ティック      |             |                    |          |   |  |
| 100 ティック     |             |                    |          |   |  |
| 1000 ティック    |             |                    |          |   |  |

3 クリックするとメニューバーの表示が変わり、チャートに適用されます。

| Q USDJPY ① 5分 帧 益 インジケーター 器 ② アラート 44 リプレイ ち | $\rightarrow$ |  |
|----------------------------------------------|---------------|--|
|----------------------------------------------|---------------|--|